1) Abrir el navegador de internet en su PC o MAC e ingresar al sistema de reportes en: <u>HTTPS://WWW.FORMACION.NET.AR</u>

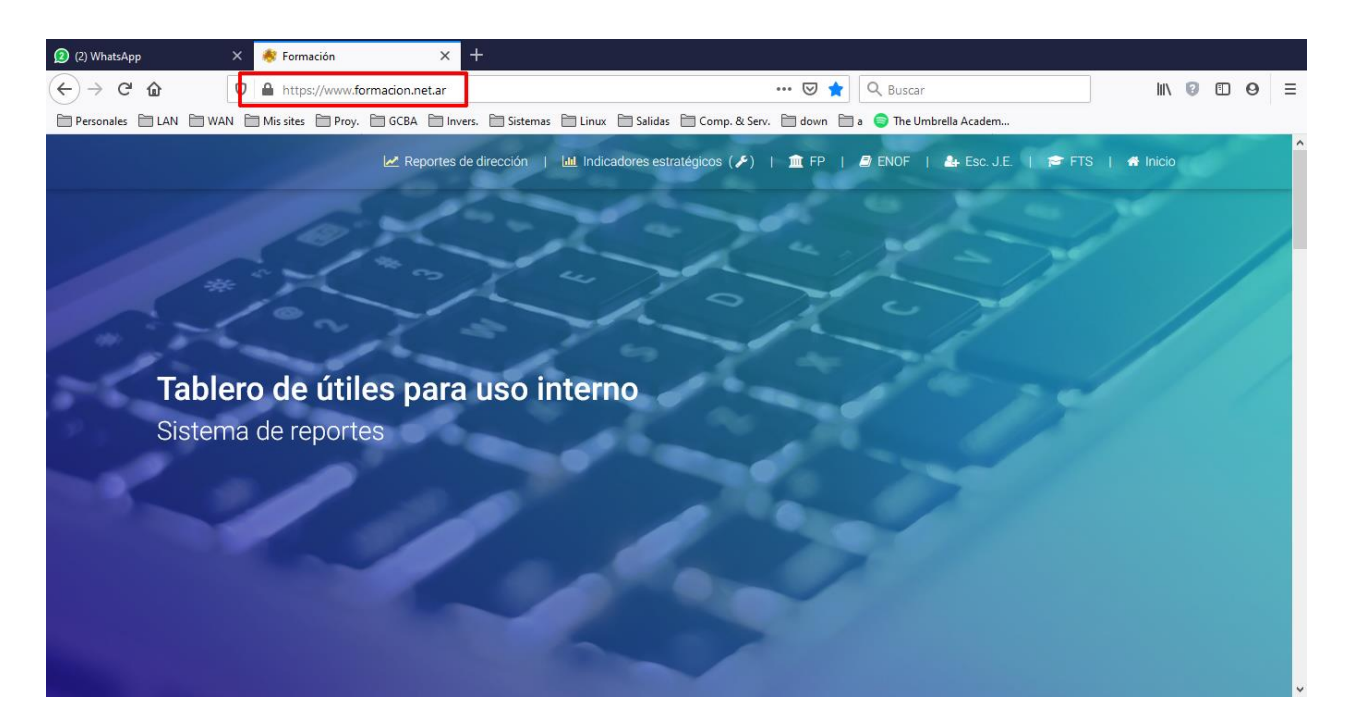

2) Acceder al área correspondiente (FP – Formación profesional en este ejemplo)

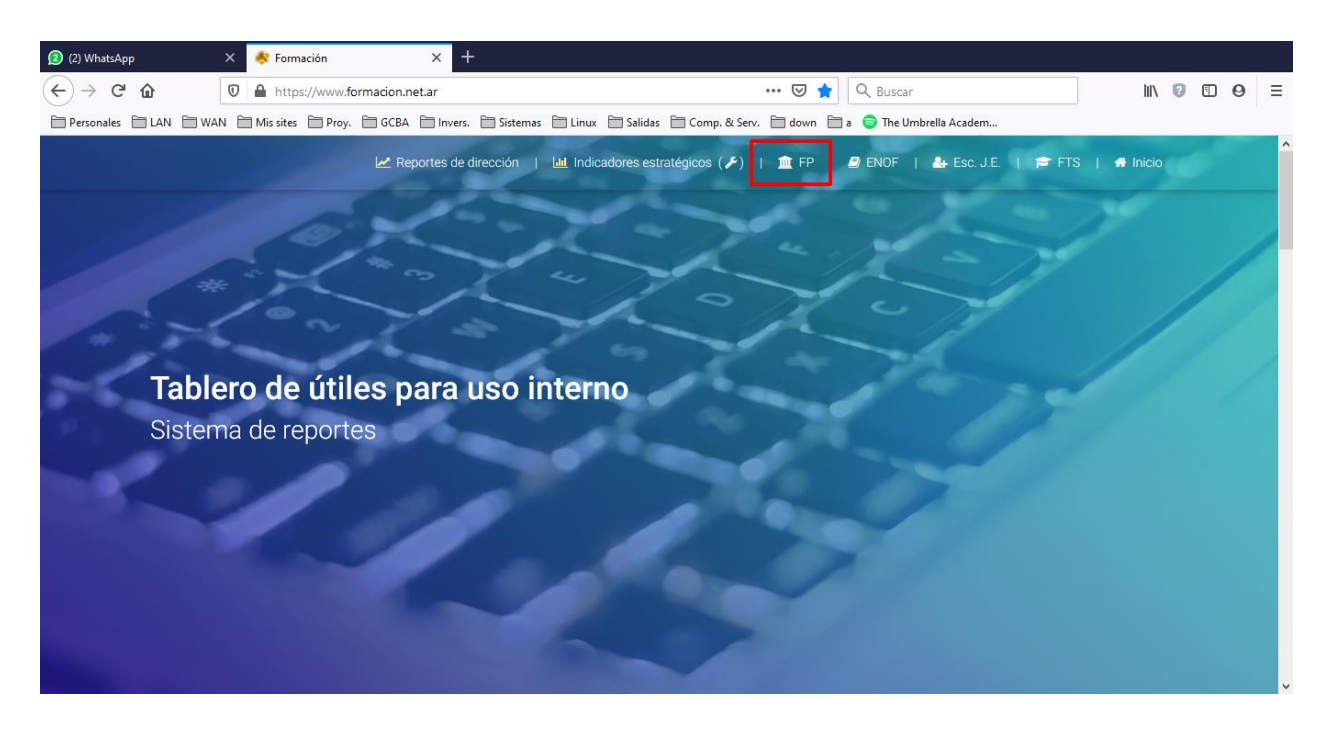

3) Dentro del área FP, acceder al sistema de reportes

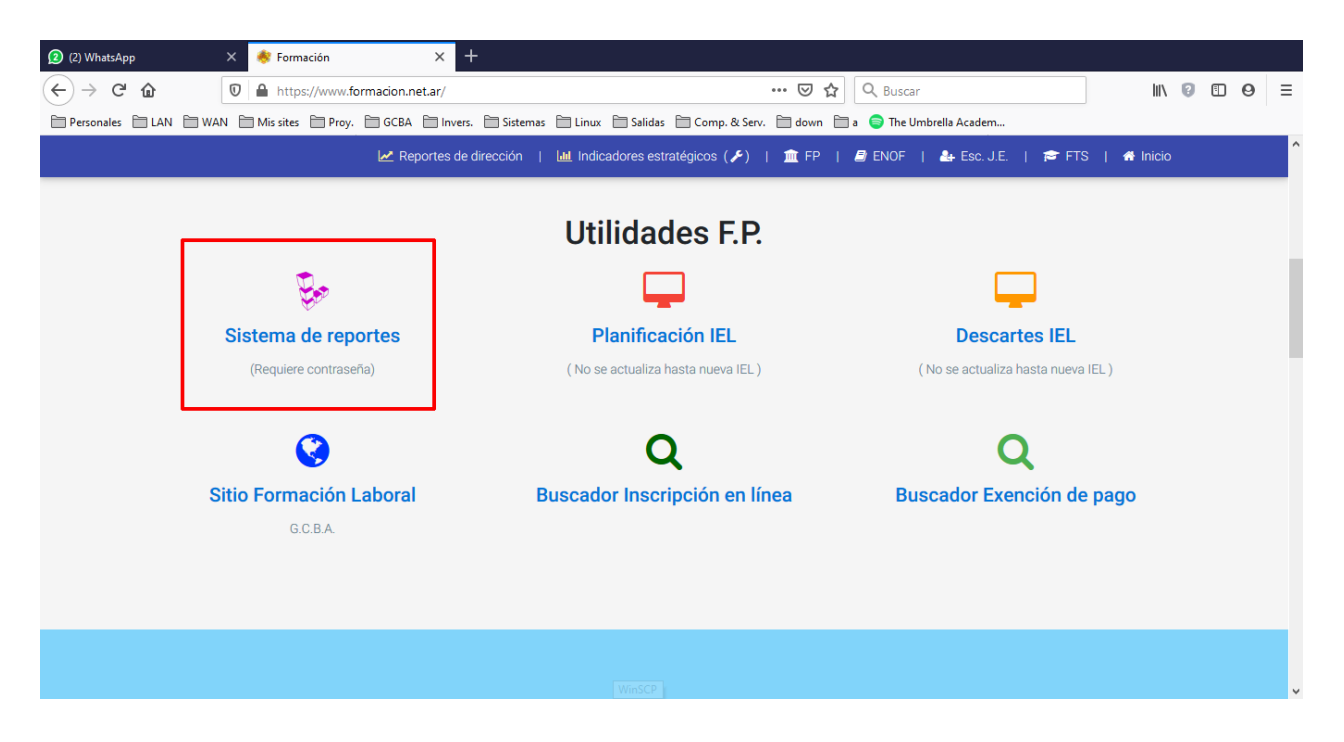

4) Puesto que los reportes son información interna no pública, nos va a requerir una usuario y contraseña. (Si no se tiene se debe solicitar al administrador del sistema por mail a <u>ADMIN</u>

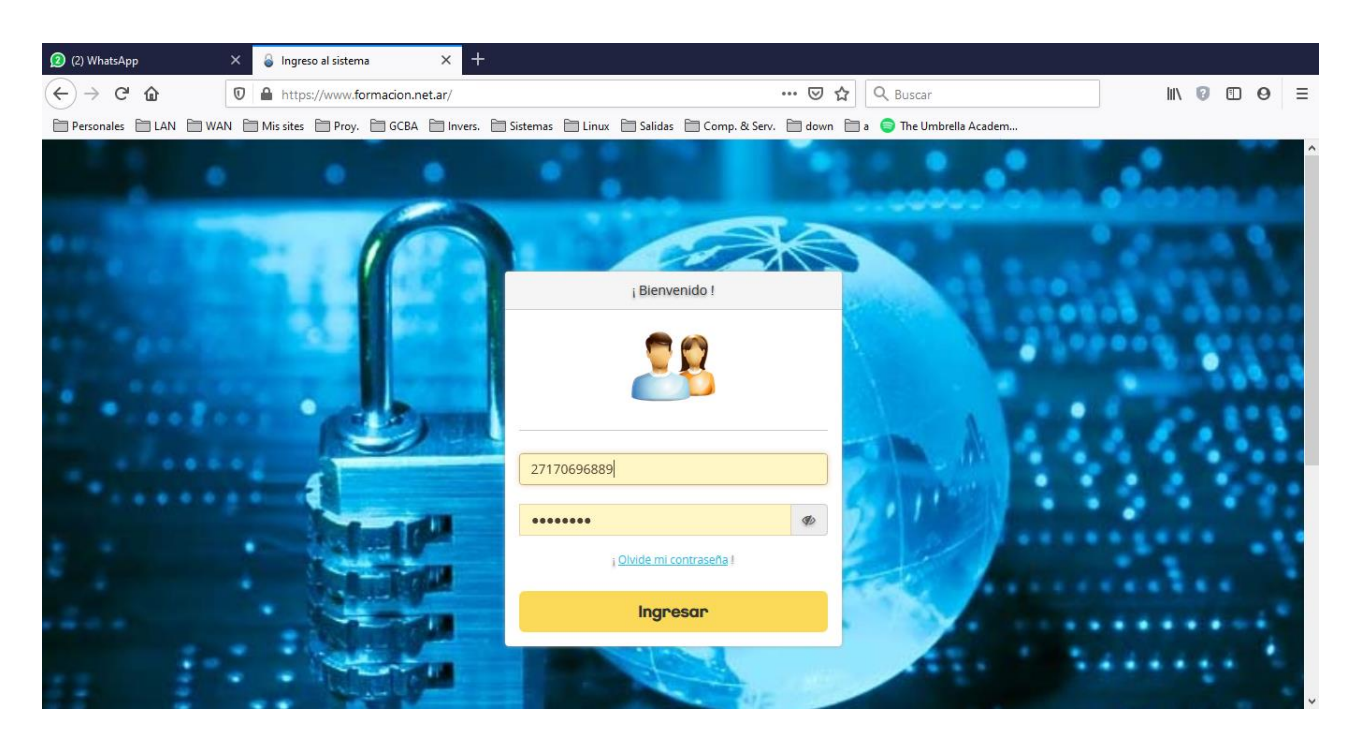

5) Nos mostrará los reportes disponibles, para este ejemplo accedemos al de docentes

| C A         |                                                               |                                            |                                            | his   | D | Ē | 0 |  |
|-------------|---------------------------------------------------------------|--------------------------------------------|--------------------------------------------|-------|---|---|---|--|
| nales 🗎 LAN | N WAN Mis sites Proy. GCBA Invers                             | Sistemas Linux 🔂 Salidas 🔂 Comp. & Serv. 🗎 | down 🛅 a 🌍 The Umbrella Academ             | III V | • | ш | 0 |  |
|             |                                                               |                                            | _                                          |       |   |   |   |  |
| Ini         | icio / Formación profesional                                  |                                            |                                            |       |   |   |   |  |
| Re          | eportes por ciclo lectivo                                     | Reportes interanuales                      | Reportes trimestrales                      |       |   |   |   |  |
| <b>1</b>    | 2020   ≮ 2019   ≮ 2018   ≮ 2017                               | 🔩 Evolución inscriptos / matrícula         | Inscriptos por comuna                      |       |   |   |   |  |
|             | ATENCIÓN : Este informe puede demorar por el volúmen de datos | n Egresos y egresados                      | -                                          |       |   |   |   |  |
| _           |                                                               |                                            | Información Institucional                  |       |   |   |   |  |
| Com         | nisiones, docentes y aprobados por año                        |                                            |                                            |       |   |   |   |  |
| <b>V</b>    | 2020   < 2019   < 2018   < 2017                               |                                            | <ul> <li>Agentes con asignación</li> </ul> |       |   |   |   |  |
| Curs        | sos, # comisiones y aprobados por año                         |                                            |                                            |       |   |   |   |  |
| <b>1</b> 2  | 2020   ≮ 2019   ≮ 2018   ≮ 2017                               |                                            |                                            |       |   |   |   |  |
| Proy        | y. Educativo Institucional                                    |                                            |                                            |       |   |   |   |  |
| 4.2         | 2020   🛃 2019   🛃 2018   🛃 2017                               |                                            |                                            |       |   |   |   |  |

6) En este informe se muestran todos los docentes con asignación en el último período disponible

| (2) WhatsApp                    | × 🌸 formacion.net.ar/sig_f | p/fp/age × +                        |                                  |                                |                                         |                            |
|---------------------------------|----------------------------|-------------------------------------|----------------------------------|--------------------------------|-----------------------------------------|----------------------------|
| ← → ⊂ ŵ                         | 🛛 🔒 https://www.formac     | ion.net.ar/                         |                                  | ··· 🗵 🕁 🗌                      | 2, Buscar                               | II\ 7 ⊡ 9 ≡                |
| Personales LAN WA               | N 🗎 Mis sites 🗎 Proy. 🗎 C  | GCBA 🛅 Invers. 🛅 Sistema            | as 🗎 Linux 🗎 Salidas 🗎 Co        | mp. & Serv. 📋 down 📋 a         | The Umbrella Academ                     |                            |
|                                 |                            |                                     |                                  |                                |                                         | Í                          |
|                                 |                            |                                     |                                  |                                |                                         |                            |
| Inicio / F                      | ormación profesional       | Agentes con asigna                  | ación distinta de 0 en el        | período                        |                                         |                            |
|                                 |                            |                                     |                                  |                                |                                         |                            |
| Mostrar Todos 🗸 registros por p | Filtrá ingresand<br>ágina  | lo en el buscador el detalle a l    | buscar. También podés hacer clic | sobre el título de cada column | a para ordenar la información.<br>Busca | ar en la tabla             |
| Período<br>considerado 🗧 cuil   | • Puesto                   | Situación                           | 🔶 Planta                         | Agente                         | <b>♦ U.O.</b>                           | Dicta cursos en 🔶          |
| FEBRERO/2020                    | PROFESOR HORA-<br>CATEDRA  | INTERINO                            | Permanente                       |                                | CFP N 39 D. E. 19                       | C.F.P. N° 39               |
| FEBRERO/2020                    | PROFESOR HORA-<br>CATEDRA  | INTERINO                            | Permanente                       |                                | CFP N 39 D. E. 19                       | C.F.P. N° 39               |
| FEBRERO/2020                    | PROFESOR HORA-<br>CATEDRA  | DOCENTES<br>INTERINOS<br>ESPECIALES | Permanente                       |                                | CFP NRO 24 DE 12 REO                    | G VI                       |
| FEBRERO/2020                    | PROFESOR HORA-<br>CATEDRA  | DOCENTES<br>INTERINOS<br>ESPECIALES | Permanente                       |                                | CFP NRO 24 DE 12 REO                    | G VI                       |
| FEBRERO/2020                    | PROFESOR HORA-<br>CATEDRA  | DOCENTES<br>INTERINOS<br>ESPECIALES | Permanente                       |                                | CFP NRO 21 DE 1 REG                     | I                          |
| FEBRERO/2020                    | PROFESOR HORA-<br>CATEDRA  | INTERINO                            | Permanente                       |                                | CFP NRO 27 DE 4 REG                     | II C.F.P. Nº 16 Castañares |
| <                               |                            | DOCENTER                            |                                  |                                |                                         | >                          |

7) Se puede limitar la búsqueda escribiendo en el buscador al número de documento o nombre del docente

| (2) WhatsApp                      | × 🤞         | formacion.net.ar/si     | g_fp/fp/ag | e × +         |           |                                       |                 |              |                    |          |                  |                 |           |               |        |         |           |                |
|-----------------------------------|-------------|-------------------------|------------|---------------|-----------|---------------------------------------|-----------------|--------------|--------------------|----------|------------------|-----------------|-----------|---------------|--------|---------|-----------|----------------|
| ← → ♂ ☆                           | 0           | https://www.forn        | nacion.ne  | t.ar/         |           |                                       |                 |              | 🗵                  | ☆        | Q Buscar         |                 |           |               | 111    | 0       | 9         | ≡              |
| Personales 🗎 LAN 🗎 WA             | N 🗎 M       | lis sites 📄 Proy. 🗎     | GCBA       | 🛅 Invers. 🗎   | 🔄 Sistema | as 🗎 Lin                              | nux 🗎 Salidas   | 🛅 Comp. 8    | k Serv. 📋 dow      | n 🗎 a    | 😑 The Umbrel     | lla Academ      |           |               |        |         |           |                |
|                                   |             |                         |            |               |           |                                       |                 |              |                    |          |                  |                 |           |               |        |         |           | î              |
|                                   |             |                         |            |               |           |                                       |                 |              |                    |          |                  |                 |           |               |        |         |           | _              |
| Inicio / F                        | ormac       | ción profesiona         | l / Ag     | entes con     | asigna    | ación di                              | istinta de 0    | en el per    | íodo               |          |                  |                 |           |               |        |         |           |                |
|                                   |             | Tilled in sec           |            | 1.1           | 4-4-11 1  | ь                                     |                 |              | 1 464-11           | 11       |                  | 1               | _         |               |        |         | _         | _              |
| Mostrar Todos 🗸 registros por j   | página      | Filtra ingres           | ando en e  | I buscador el | detalle a | ouscar. 1a                            | imoien podes na | cer chc soor | e el título de cao | ia colum | ina para ordenar | la información. | Busca     | r en la tabla | 176056 | 5       |           | $\geq$         |
| Período<br>considerado 🔶 cuil     | •           | Puesto                  | ÷          | Situa         | ción      | $\stackrel{\wedge}{\bigtriangledown}$ | Planta          | \$           | A                  | gente    | \$               | i               | U.O.      | ¢             | Dic    | ta curs | os en     | ¢              |
| FEBRERO/2020                      |             | PROFESOR HOR<br>CATEDRA | A-         | INTERINO      |           |                                       | Permanente      |              |                    |          |                  | CFP NRO 4 I     | DE 20 REG | v             |        |         |           |                |
| FEBRERO/2020                      |             | PROFESOR HOR<br>CATEDRA | A-         | INTERINO      |           |                                       | Permanente      |              |                    |          |                  | CFP NRO 4 I     | DE 20 REG | v             |        |         |           |                |
| Mostrando 1 a 2 de 2 registros (F | Filtrado de | e un total de 3,779 )   |            |               |           |                                       |                 |              |                    |          |                  |                 |           | Anterio       | a 🗌    | 1       | Siguiente | :              |
|                                   |             |                         |            |               |           |                                       |                 |              |                    |          |                  |                 |           |               |        |         |           |                |
|                                   |             |                         |            |               |           |                                       |                 |              |                    |          |                  |                 |           |               |        |         |           |                |
|                                   |             |                         |            |               |           |                                       |                 |              |                    |          |                  |                 |           |               |        |         |           |                |
|                                   |             |                         |            |               |           |                                       |                 |              |                    |          |                  |                 |           |               |        |         |           |                |
|                                   |             |                         |            |               |           |                                       |                 |              |                    |          |                  |                 |           |               |        |         |           |                |
|                                   |             |                         |            |               |           |                                       |                 |              |                    |          |                  |                 |           |               |        |         |           |                |
| <                                 |             |                         |            |               |           |                                       |                 |              |                    |          |                  |                 |           |               |        |         |           | > <sup>×</sup> |